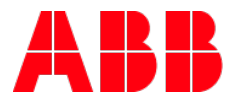

# **Application update ETS5** How to convert application version

| GPG BUILDING AUTOMATION |                    |          |                            |                 |  |  |  |  |  |
|-------------------------|--------------------|----------|----------------------------|-----------------|--|--|--|--|--|
| DocType:                | Step-by-Step Guide | DocNr.   | 9AKK107045A2046            | DocVersion: 1.0 |  |  |  |  |  |
| Departmen               | t: Global Support  | Author:  | Arno Reinmuth              |                 |  |  |  |  |  |
| System:                 | i-bus KNX          | Product: | All ABB i-bus KNX products |                 |  |  |  |  |  |
| Page:                   | 1/3                | Date:    | 18.07.2017                 |                 |  |  |  |  |  |

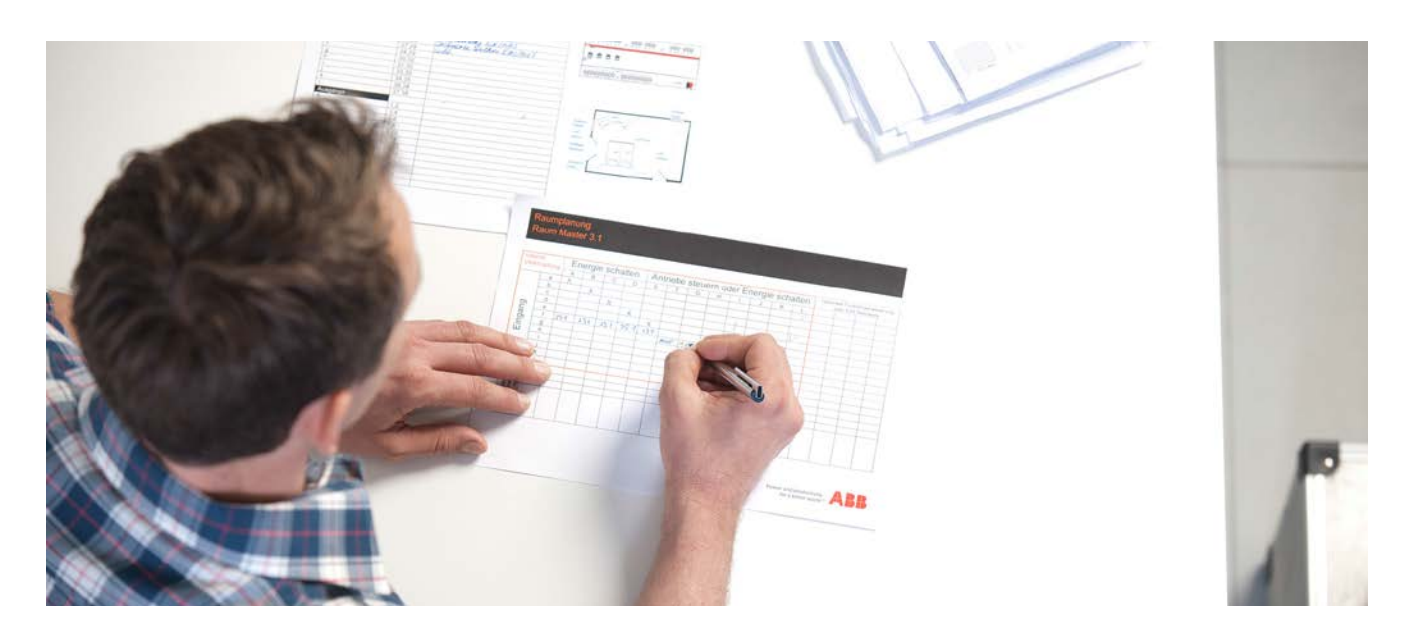

## Liability Disclaimer:

This document serves the sole purpose of providing additional, technical information and possible application and use cases for the contained products and solutions. It **does not** replace the necessary technical documentation required for planning, installation and commissioning of the product. Technical details are subject to change without notice.

Despite checking that the contents of this document are consistent with the current versions of the related hard and software of the products mentioned within, deviations cannot be completely excluded. We therefore assume no liability for correctness. Necessary corrections will be introduced as and when new versions of the document are generated.

#### Introduction

This should be a short description, how to convert an application to a higher version. This functionality must be assisted by the manufacturer. This description uses as example the fan coil actuator FCA/S x.x.x.2.

#### **Objectives of the document**

Target group (planning, installing, programming)

#### Content

You have the possibility to convert applications to higher versions with a normal ETS5 App functionality.

Procedural method:

- 1. Import the new application V1.3 into the product catalog from ETS 5.
- 2. Open the actual project and insert a device with the new application only for the first time. This step is very important, because a new application version is not automatically linked to the project. After insertion, the connection to the product catalog is established.
- 3. Select any FCA/S that you want to convert up.

| ETS Edit Workplace Con                     | mmissioning Diagnostics                | Extras Win    | dow                 |                                             |                                                                 |                   |          |         |       |                         |             |          |                            |                                                              |                |                   | 0                     |
|--------------------------------------------|----------------------------------------|---------------|---------------------|---------------------------------------------|-----------------------------------------------------------------|-------------------|----------|---------|-------|-------------------------|-------------|----------|----------------------------|--------------------------------------------------------------|----------------|-------------------|-----------------------|
| 👩 Close Project 🦨 Undo                     | 🐴 Redo 🛛 🚔 Repor                       | ts Wor        | kplace 🔹 🚺 Catalogs | Diagnostics                                 |                                                                 |                   |          |         |       |                         |             |          |                            | ~                                                            |                |                   |                       |
| RXXOS JBR - Buildings RX                   | IXOS JBR - Topology                    | RIXOS JER     | - Devices, Gr       |                                             |                                                                 |                   |          |         |       |                         |             |          |                            | D Prop                                                       | erties         |                   | 1                     |
| Topology *                                 |                                        |               |                     |                                             |                                                                 |                   |          |         |       |                         |             |          | ×                          | 0                                                            |                | 6                 | *                     |
| 🕂 Add Areas 🔹 🗙 Delete 🔮                   | Download 🔹 🌖 Info                      | 🔊 😰 Reset     | Unload • 🦛 Print    |                                             |                                                                 |                   |          |         | Se    | arch                    |             |          | P                          | Settings                                                     | Comments       | Information       |                       |
| Topology                                   | - *                                    | Number        | Name                | Object Function                             | Description                                                     | Group Addres      | Length   | C R     | w     | τu                      | Data Type   | Priority |                            | Catalog                                                      | Application    | -                 |                       |
| Dynamic Folders                            |                                        | <b>*</b> # 4  | General             | Status byte                                 |                                                                 | 0/0/74.0/0/7      | 1 byte   | CR      | - T   | -                       |             | Low      |                            |                                                              |                |                   |                       |
| 4 11 1 SE TO 14E                           |                                        | <b>##</b> 7   | Output C            | Fault (overload/short                       |                                                                 |                   | 1 bit    | CR      | - 1   | -                       | alarm       | Low      |                            | Manufac                                                      | turer A        | 88                |                       |
|                                            |                                        | <b>8</b>      | Output C            | Reset malfunction                           |                                                                 |                   | 1 bit    | ¢ -     | W T   | - 23                    | reset       | Low      |                            | Product                                                      | FI             | CA/S1.2.1.2 Fan ( | Coil Actuator, 0-10V, |
| 1.0.1 FCA/5 1.2.1.2 Fan Coll               | Actuator, 0-10V, MDRC                  | <b>#‡</b>  30 | Valve C             | Control value, cooling,<br>analog (0, 10 V) |                                                                 | 0/0/101           | 1 byte C | yte C - | • w • |                         | percentag.  | Low      |                            | Application Fan Coil Actuator 0-10V/1.0<br>Device Type SA0A1 |                |                   |                       |
| 102 NEW FAW AC-THERMO                      | 05TAT 6301/v8 Room                     | <b>1</b> 2 31 | Valve C             | Status control value                        |                                                                 | 0/0/100           | 1 byte   | CR      | - 7   | -                       | percentag   | Low      |                            | Program                                                      | Version 1      | D                 |                       |
| 103564                                     |                                        | <b>#</b> # 38 | Valve C             | Status byte                                 |                                                                 |                   | 1 byte   | CR      | - J   |                         |             | Low      |                            |                                                              |                |                   |                       |
| I 10.3 FCA                                 |                                        | 12 51         | Fan EFG             | Switch speed 1                              |                                                                 | 0/0/105           | 1 bit    | C -     | W -   | - 21                    | switch      | Low      |                            | Certificat                                                   | ion Registered |                   |                       |
|                                            |                                        | <b>5</b> 2    | Fan EFG             | Switch speed 2                              |                                                                 | 0/0/106           | 1 bit    | C +     | W -   |                         | switch      | Low      |                            | Fingerprint 145E                                             | ISE .          |                   |                       |
| 10.5 FCA                                   |                                        | <b>53</b>     | Fan EFG             | Switch speed 3                              |                                                                 | 0/0/107           | 1 bit    | C +     | W -   |                         | switch      | Low      |                            |                                                              |                |                   |                       |
| 🕨 🚺 1.0.6 NEW F/W AC-THERMO                | OSTAT 6301/x8 Room                     | ## 54         | Fan EFG             | Fan speed up/down                           |                                                                 |                   | 1 bit    | C -     | W -   | - 51                    | step        | Low      |                            |                                                              |                |                   |                       |
| > 10.7 FCA                                 |                                        | <b>8.</b> 56  | Fan EFG             | Status Fan speed                            |                                                                 | 0/0/99            | 1 byte   | CR      | - 1   | * (                     | counter pu. | Low      |                            |                                                              |                |                   |                       |
| E 1.0.8 NEW F/W AC-THERMO                  | OSTAT THERMOSTAT                       | Group Object  | ts Channels P       | Automotic (NUMCE)                           |                                                                 | .0.07000          | Chin     | c       | - 107 |                         | menhia      | 1        |                            |                                                              |                |                   |                       |
| Catalog +                                  |                                        |               |                     |                                             |                                                                 |                   |          |         |       |                         |             | ^ D      | ×                          | I.                                                           |                |                   |                       |
| 🛃 Import_ 🏦 Export. 🛛 d                    | 🖎 🥥 Download 🗍                         | Anufac        | turers              |                                             |                                                                 |                   |          |         | Searc | 1.                      |             |          | ρ                          |                                                              |                |                   |                       |
| 🐈 Favorites                                | * Manufact                             | urer Name     |                     | Description                                 | Pro                                                             | duct              |          |         |       | (                       | Order Numb  | er Me    | diun                       |                                                              |                |                   |                       |
| My Products                                | My Products                            |               |                     |                                             |                                                                 |                   |          |         |       |                         |             |          | Change Application Program |                                                              |                |                   |                       |
| Recent Products                            | AB8 DG/S1.16.1 DALI-Gateway.16G,11MDRC |               |                     | C Switch Dim Group                          | Switch Dim Groups 1F DAU/1.3bDG/S1.16.1 DAU-Gateway,16G,11,MDRC |                   |          |         |       | 2CDG 110 103 R0011 TP   |             |          |                            | Fan Coll Actuator 0-10V/1.0 *                                |                |                   |                       |
| T Manufacturary                            | ABB FC/S11 Fan Coll Controller,MDRC    |               |                     | Fan Coil Controlle                          | Fan Coil Controller/1 FC/S1.1 Fan Coil Controller/MDRC          |                   |          |         |       | 2                       | CDG 120 001 | ROOTI TP |                            | Update Application Program Version                           |                |                   |                       |
| ABB RDF/A x1 RTR fan coll with display, SM |                                        |               | м                   | RDF/A x.1 RTR fan coil with display, St     |                                                                 |                   |          | 4       | 2     | CDG 006 138             | ROOTXTP     |          | Update                     |                                                              |                |                   |                       |
|                                            |                                        |               |                     |                                             | kein                                                            | keine Übersetzung |          |         | G     | GJ 8000 6300 A1224 TRPL |             |          |                            |                                                              |                |                   |                       |

In this screenshot you can find all information you need. In Properties/information/application: You can find the actual inserted version from the device.

Title

Inside drop down menu "Change Application Program" you can see all compatible versions for the FCA/S device.

| Properties >                                                                                                    | 🗈 Properties 🔷                                                                                                    |
|----------------------------------------------------------------------------------------------------|----------------------------------------------------------------------------------------------------|
| Settings Comments Information                                                                                                    | Settings Comments Information                                                                                                    |
| Catalog Application                                                                                                    | Catalog Application                                                                                                    |
| Manufacturer ABB   Product FCA/S12.12 Fan Coil-A   Application Fan Coil-Aktor 0-10V/10   Device Type SA0A1   Program Version 10   Certification Registered   Fingerprint 145E | Manufacturer ABB   Product FCA/S12.12 Fan Coil-A   Application Fan Coil-Aktor 0-10V/1.0   Device Type \$A0A1   Program Version 1.0   Certification Registered   Fingerprint 145E |
| Change Application Program<br>Fan Coil-Aktor 0-10V/1.0<br>Fan Coil-Aktor 0-10V/1.0<br>Fan Coil-Aktor 0-10V/1.3                                                                | Change Application Program<br>Fan Coll-Aktor 0-10V/1.0<br>Update Application Program Version<br>Update                                                                           |

Please don't select the new version, because after that you will get the default settings for this device. This is actual a problem from ETS 5 side.

## Use only the "Update" button to convert! The FCA/S would be converted automatically into the new version.

Please note:

The conversion tool will convert only the first (sending) group address. If you have more group addresses connected to the objects you must reassign them.

# **References to other documents**

- FAQ Home and Building Automation
- Engineering Guide Database